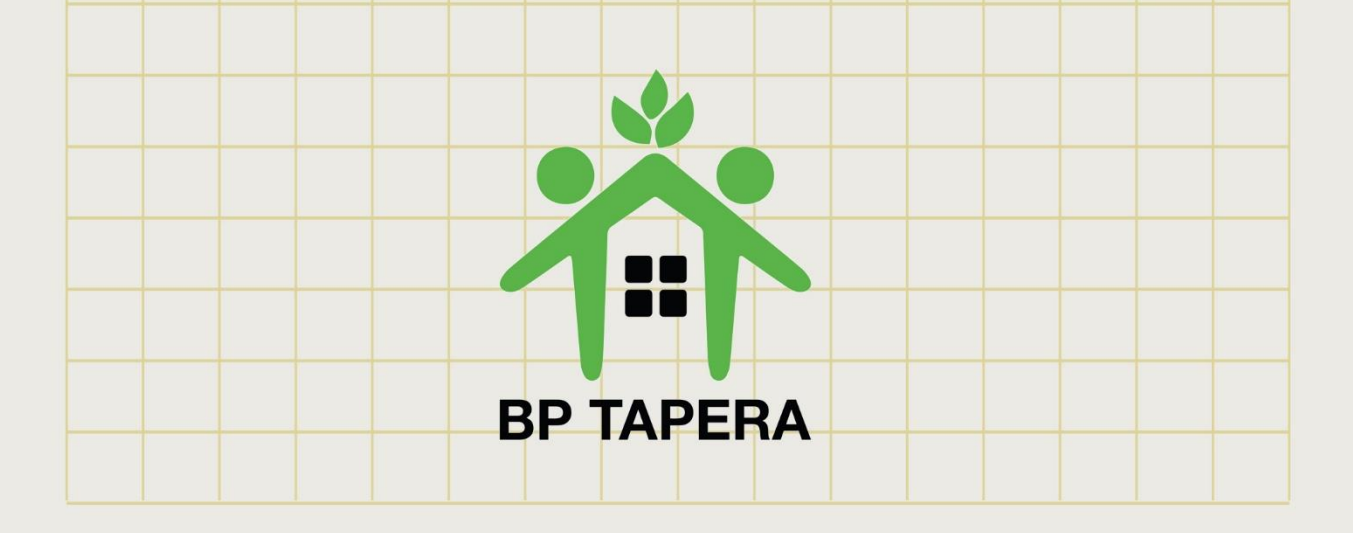

## USER GUIDE PENDAFTARAN CALON PESERTA

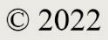

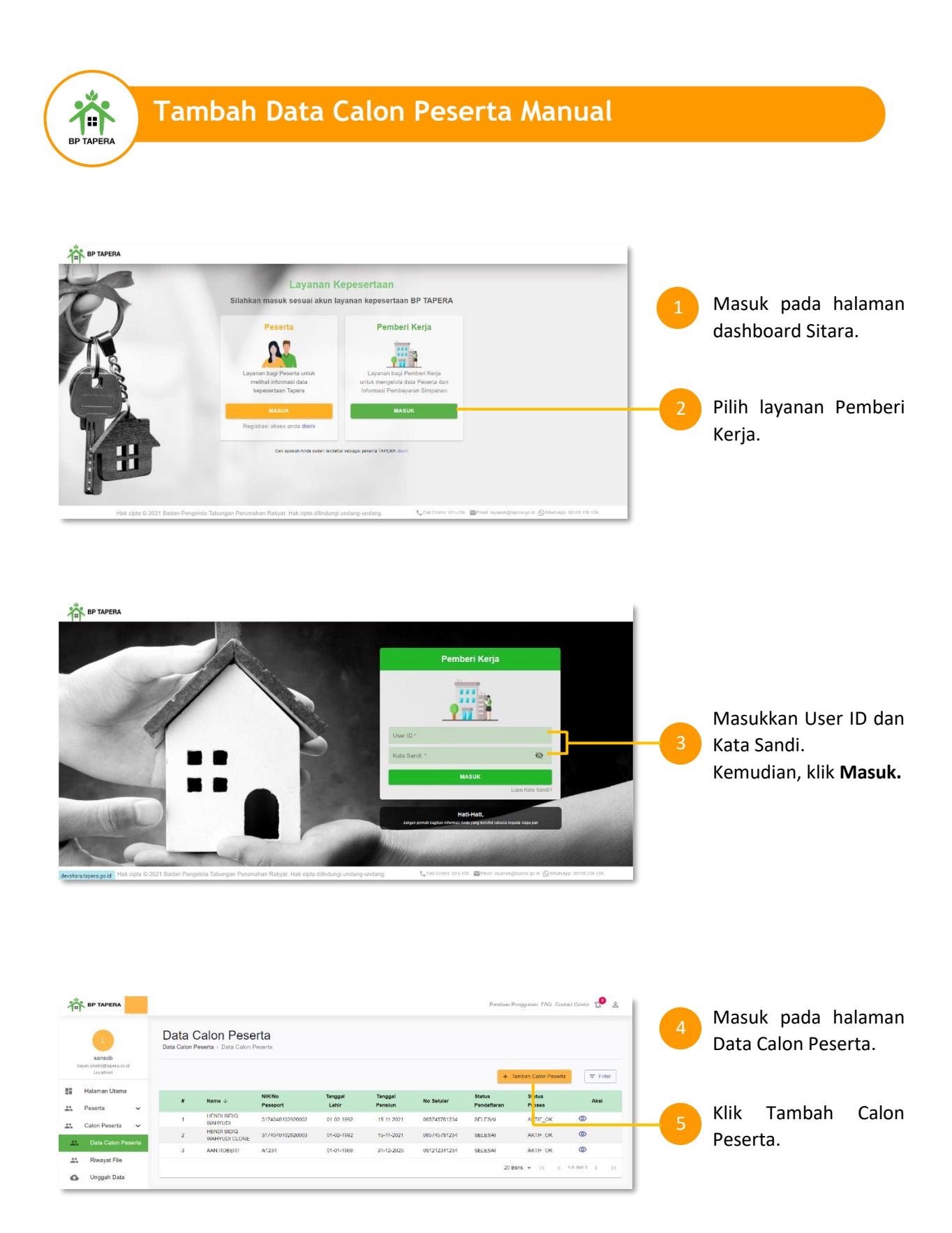

|                                                                                  |                                                                   |                                                  | Passion Pergginen D10 Contest Center 1 |                        |
|----------------------------------------------------------------------------------|-------------------------------------------------------------------|--------------------------------------------------|----------------------------------------|------------------------|
|                                                                                  | Tambah Calon Peserta<br>Data Calon Peserta - Tambah Calon Peserta |                                                  |                                        |                        |
| Interplants<br>her plantigeorphiel<br>President President Barris Barris<br>Johan | Pinnip Pengshuan Data '<br>S'NARAH                                |                                                  |                                        | lai aamuua kalam nada  |
| 5 Holoman Utama                                                                  | AUX ( Norman Environment / Johnshi ( MNA) 1                       | Name Longing (second upon fasters and a VTB all) |                                        | isi semua kolom pada   |
| <u>25.</u> Pasata v                                                              | 33733449071070202                                                 | YILLIANTI                                        |                                        | • · ·                  |
| 45. Calon Peserta 🐱                                                              | Tanggal Lahir (dd mm yyyy)'                                       | Tempat Latir *                                   |                                        | torm calon peserta.    |
| 25. Data Calon Pasarta                                                           | 06-07-1987                                                        | JAKARTA                                          |                                        |                        |
| 25. Riveyat File                                                                 | Jen's Kelamin *                                                   | Agana '                                          |                                        |                        |
| 🖒 Urgçah Data                                                                    | TORINTON                                                          | * BLAN                                           |                                        |                        |
| 🕒 Informasi Diling 🗸                                                             |                                                                   |                                                  |                                        |                        |
|                                                                                  | Alternet (seesale K11%U) untuk VINI Alternet Demesik untuk VINA.* | Kewarganagaraan *                                |                                        |                        |
| Penduan                                                                          | AL TABUNA JAYA GO SWADAKAJI                                       | INDONESIA                                        |                                        |                        |
| 6 610                                                                            | Latar Belakang Pendidikan * DPLOWA III                            | Normal Salaker*                                  |                                        |                        |
| Contact Center                                                                   |                                                                   | 0805-0462-2254                                   |                                        |                        |
|                                                                                  | EBLUM KNWN                                                        | •                                                |                                        |                        |
|                                                                                  |                                                                   |                                                  |                                        |                        |
|                                                                                  |                                                                   |                                                  |                                        | Pilih Simpan Sementara |
|                                                                                  | Nemor Identizas Induit Pegawar *<br>195401031082011001            | Tanggal Perman (dd-mm-yyyy) *                    |                                        |                        |
|                                                                                  |                                                                   | 2010/2023                                        |                                        | untuk menyimnan dan    |
|                                                                                  | Casj Police *<br>Re5 502 000                                      | Perghasian Denth * Ref 500 000                   |                                        | untuk menyimpan uan    |
|                                                                                  |                                                                   |                                                  |                                        |                        |
|                                                                                  |                                                                   | SIVE IN STUDIET A                                | SURVIT O                               | mengedit Kembali atau  |
|                                                                                  |                                                                   |                                                  |                                        |                        |
|                                                                                  |                                                                   |                                                  |                                        | Submit untuk mengirim  |
|                                                                                  |                                                                   |                                                  |                                        |                        |

|            | yat Berkas Calon Peserta<br>Peserta → Riwayat Berkas Calon Peserta |                 |            |               |                        |                 |          |          |   |   |   |
|------------|--------------------------------------------------------------------|-----------------|------------|---------------|------------------------|-----------------|----------|----------|---|---|---|
|            |                                                                    |                 |            |               |                        |                 |          |          |   |   |   |
| # <b>个</b> | Nama Berkas 🛧                                                      | Jenis<br>Berkas | $\uparrow$ | Jumiah Data 🛧 | Tanggal<br>Unggah      | Status 🛧        |          |          |   |   |   |
| 2          | LIONEL+MESSI_1643275942.xisx                                       | xisx            |            | 1             | 27-01-2022<br>16:32:23 | FILE DIPROSES   | Ť        |          |   | 7 |   |
| 3          | KURNIA+KUSNADI_1643275790.xlsx                                     | xisx            |            | 1             | 27-01-2022<br>16:29:51 | FILE TERKENDALA | <u>+</u> |          |   |   |   |
| 4          | DAFTAR CALON PESERTA_LOCALHOST_27012022.xlsx                       | xisx            |            | 3             | 27-01-2022<br>16:09:44 | FILE DIPROSES   | <u>+</u> | •        | I |   |   |
| 5          | KURNIA+KUSNADI_1843289915.xlsx                                     | xisx            |            | 1             | 27-01-2022<br>14:51:55 | FILE DIPROSES   | <u>+</u> | <b>•</b> | L |   | • |

Setelah data berhasil diupload, buka halaman Riwayat File dan cek status berkas calon peserta menjadi **FILE** 

data.

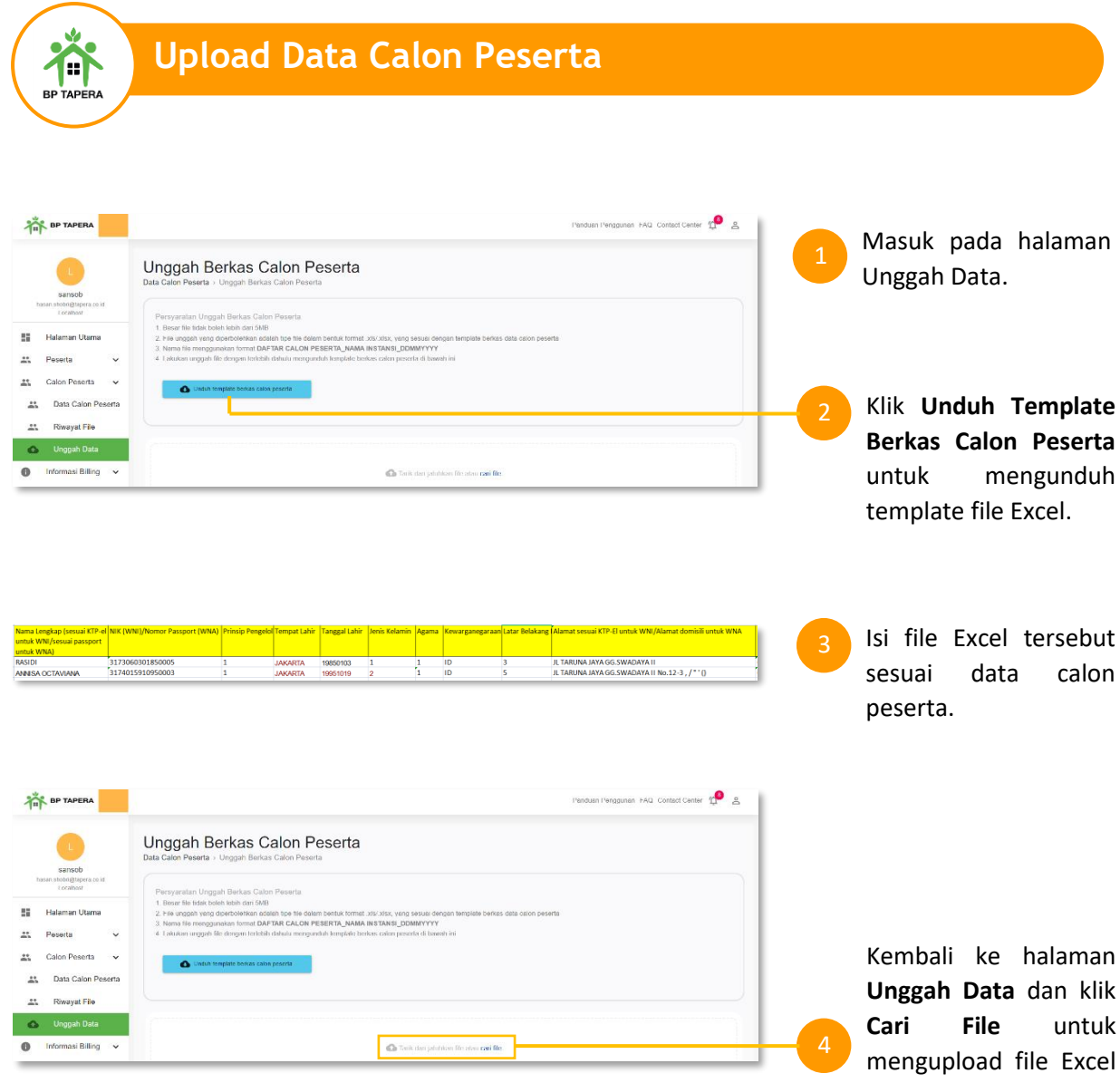

untuk yang telah diisi data calon peserta.

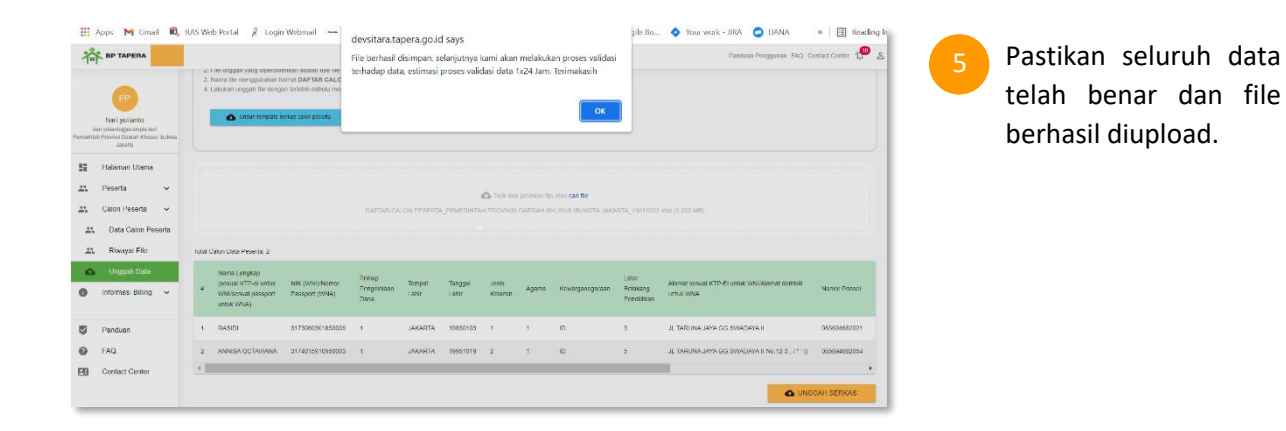

| F | Riwayat E         | Berkas Calon Peserta                                                                       |                |               |                     |                 |       |   |                       |
|---|-------------------|--------------------------------------------------------------------------------------------|----------------|---------------|---------------------|-----------------|-------|---|-----------------------|
| D | ata Calon Peserta | a→ Riwayat Berkas Calon Peserta                                                            |                |               |                     |                 |       |   | Buka halaman Riwayat  |
|   | <b>#</b> ↑        | Nama Berkas 🔨                                                                              | Jenis Berkas 🛧 | Jumiah Data 🛧 | Tanggal Unggah 🛧    | Status 🛧        |       |   | File dan cek status   |
| I | 1                 | DAFTAR CALON PESERTA_PEMERINTAH PROVINSI DAERAH<br>KHUSUS IBUKOTA JAKARTA_19012022_05.xisx | xisx           | 2             | 26-01-2022 15-38:02 | FILE DIPROSES   |       | 6 | herkas calon neserta  |
|   | 2                 | KHUSUS IBUKOTA JAKARTA_19012022_04 xisx                                                    | xisx           | 1             | 25-01-2022 17:48:55 | FILE DIPROSES   | * ± 🖌 |   | berkas calori peserta |
|   | 3                 | DAFTAR CALON PESERTA_PEMERINTAH PROVINSI DAERAH<br>KHUSUS IBUKOTA JAKARTA_19012022_03.xisx | xisx           | 2             | 20-01-2022 12 14:37 | FILE DIPROSES   | ± 🖕   |   | menjadi FILE DIPROSES |
|   | 4                 | DAFTAR CALON PESERTA_PEMERINTAH PROVINSI DAERAH<br>KHUSUS IBUKOTA JAKARTA_20012022.xisx    | xisx           | 1             | 20-01-2022 08:32:43 | FILE DIPROSES   | ± 🖷   |   | 2                     |
|   | 5                 | TEST+QA+WNA_1642642015.x8x                                                                 | xisx           | 1             | 20-01-2022 08:26:55 | FILE TERKENDALA | 🛨 🤷   |   |                       |
|   |                   |                                                                                            |                |               |                     |                 |       |   |                       |

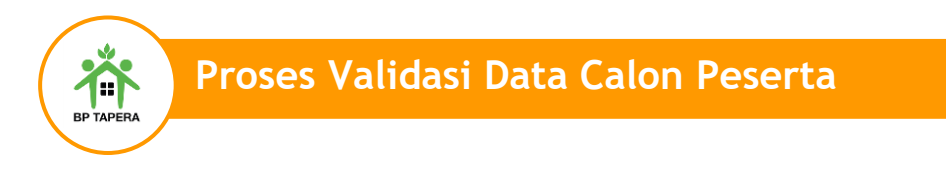

Setelah data calon peserta berhasil terinput, maka terdapat beberapa proses validasi yang perlu diperhatikan agar data calon peserta berhasil menjadi **Data Peserta**.

| alon Pese | rta > Data Calon Peserta |                    |               |                    |              |                       |               |            |
|-----------|--------------------------|--------------------|---------------|--------------------|--------------|-----------------------|---------------|------------|
|           |                          |                    |               |                    |              |                       | + Tambah Cal  | on Peserta |
|           | Nama $\psi$              | NIK/No<br>Passport | Tanggal Lahir | Tanggal<br>Pensiun | No Seluler   | Status<br>Pendaftaran | Status Proses | Aksi       |
|           |                          |                    |               |                    |              |                       |               |            |
| 1         | LIONEL MESSI             | A123446789         | 10-03-1993    | 26-01-2030         | 087843211234 | BARU                  | VALID_OK      | ۲          |

Pastikan Status Proses awal dari data calon peserta yang telah diinput adalah VALID\_OK, NIK\_OK atau NIP\_OK.

| Data Ca<br>Data Calon Pes | alon Peserta<br>erta > Data Calon Peserta |                  |               |                    |              |                       |                  |               |
|---------------------------|-------------------------------------------|------------------|---------------|--------------------|--------------|-----------------------|------------------|---------------|
|                           |                                           |                  |               |                    |              |                       | + Tambah Calon F | Seerta Filter |
| "                         | Nama $\downarrow$                         | NIK/No Passport  | Tanggal Lahir | Tanggal<br>Pensiun | No Seluler   | Status<br>Pendaftaran | Status Proses    | Aksi          |
| 1                         | HENDI SIDIQ WAHYUDI                       | 3174040102920002 | 01-02-1992    | 15-11-2021         | 85745781234  | DIPROSES              | IFUA_OK          | ٥             |
| 2                         | JERRY ROBERT                              | 3172067103821002 | 01-01-1968    | 31-12-2025         | 081212341234 | DIPROSES              | IFUA_OK          | ٥             |
| 3                         | KURNIA KUSNAD                             | 3172067103821001 | 31-03-1982    | 31-01-2040         | 087812341234 | DIPROSES              | IFUA_OK          | ٥             |

2

Admin akan memvalidasi data tersebut, dan Status Proses akan berubah menjadi **IFUA\_OK.** 

| a Ca<br>alon Pese | Ion Peserta<br>rta > Data Calon Peserta |                  |               |                    |              |                       |                |               |
|-------------------|-----------------------------------------|------------------|---------------|--------------------|--------------|-----------------------|----------------|---------------|
|                   |                                         |                  |               |                    |              |                       | + Tambah Calon | Peserta \Xi F |
|                   | Nama 4                                  | NIK/No Passport  | Tanggal Lahir | Tanggal<br>Pensiun | No Seluler   | Status<br>Pendaftaran | Status Proses  | Aksi          |
| 1                 | HENDI SIDIQ WAHYUDI                     | 3174040102920002 | 01-02-1992    | 15-11-2021         | 85745781234  | DIPROSES              | NP_OK          | ۲             |
|                   | JERRY ROBERT                            | 3172067103821002 | 01-01-1968    | 31-12-2025         | 081212341234 | DIPROSES              | NP_OK          | 0             |
| 2                 |                                         |                  |               |                    |              |                       |                |               |

Sistem akan melakukan generate nomor peserta secara otomatis dan tunggu hingga Status Proses berubah menjadi **NP\_OK.** 

| Data<br>Data Calor | Calon Pes<br>Peserta > Data Calo | s <b>erta</b><br>n Peserta |                  |                    |               |                       |                   |        |
|--------------------|----------------------------------|----------------------------|------------------|--------------------|---------------|-----------------------|-------------------|--------|
|                    |                                  |                            |                  |                    |               | + Tam                 | bah Calon Peserta | Filter |
| #                  | Nama $\downarrow$                | NIK/No<br>Passport         | Tanggal<br>Lahir | Tanggal<br>Pensiun | No<br>Seluler | Status<br>Pendaftaran | Status<br>Proses  | Aksi   |
| 1                  | HENDI SIDIQ<br>WAHYUDI           | 3174040102920002           | 01-02-1992       | <b>1</b> 5-11-2021 | 85745781234   | DIPROSES              | ВК_ОК             | ۲      |
| 2                  | JERRY ROBERT                     | 3172067103821002           | 01-01-1968       | 31-12-2025         | 081212341234  | DIPROSES              | BK_OK             | 0      |
| 3                  | KURNIA KUSNAD                    | 3172067103821001           | 31-03-1982       | 31-01-2040         | 087812341234  | DIPROSES              | BK_OK             | 0      |

Sistem akan melakukan pendaftaran ke Bank Kustodian secara otomatis dan tunggu hingga Status Proses berubah menjadi **BK\_OK.** 

| + Tambah Calon Peserta                                                                                                    | ata<br>a Calor     | Calon Pes<br>n Peserta > Data Calo               | serta<br>on Peserta                                        |                                                                   |                                                                     |                                           |                                             |                                          |                |
|----------------------------------------------------------------------------------------------------|--------------------|--------------------------------------------------|------------------------------------------------------------|-------------------------------------------------------------------|---------------------------------------------------------------------|-------------------------------------------|---------------------------------------------|------------------------------------------|----------------|
|                                                                                                    |                    |                                                  |                                                            |                                                                   |                                                                     |                                           | + Tami                                      | bah Calon Peserta                        | Ţ Filter       |
|                                                                                                    | #                  | Nama $\downarrow$                                | NIK/No<br>Passport                                         | Tanggal<br>Lahir                                                  | Tanggal<br>Pensiun                                                  | No Seluler                                | Status<br>Pendaftaran                       | Status<br>Proses                         | RSIHKAN FILTEF |
| 1 HENDI SIDIQ 3174040102920002 01-02-1992 15-11-2021 85745781234 SELESAI AKTIF_OK ③                                                                                                    | #                  | Nama ↓<br>HENDI SIDIQ<br>WAHYUDI                 | NIK/No<br>Passport<br>3174040102920002                     | Tanggal<br>Lahir<br>01-02-1992                                    | Tanggal<br>Pensiun<br>15-11-2021                                    | No Seluler<br>85745781234                 | Status<br>Pendaftaran<br>SELESAI            | Status<br>Proses<br>AKTIF_OK             | Aksi           |
| 1         HENDI SIDIQ<br>WAHYUDI         3174040102920002         01-02-1992         15-11-2021         85745781234         SELESAI         AKTIF_OK         ©           2         JERRY ROBERT         3172067103821002         01-01-1968         31-12-2025         081212341234         SELESAI         AKTIF_OK         © | <b>#</b><br>1<br>2 | Nama ↓<br>HENDI SIDIQ<br>WAHYUDI<br>JERRY ROBERT | NiK/No<br>Passport<br>3174040102920002<br>3172067103821002 | Tanggal           Lahir           01-02-1992           01-01-1968 | Tanggal           Pensiun           15-11-2021           31-12-2025 | No Seluler<br>85745781234<br>081212341234 | Status<br>Pendaftaran<br>SELESAI<br>SELESAI | Status<br>Proses<br>AKTIF_OK<br>AKTIF_OK | Aksi           |

Setelah seluruh proses validasi berhasil dilakukan, maka Status Pendaftaran akan berubah menjadi **Selesai** dan Status Proses berubah menjadi **AKTIF\_OK.** 

| Da<br>Data I | <b>ta Peser</b><br>Peserta > Data Pe | <b>ta</b><br>eserta       |                    |                           |                  |                                |                     |                   |        |
|--------------|--------------------------------------|---------------------------|--------------------|---------------------------|------------------|--------------------------------|---------------------|-------------------|--------|
|              |                                      |                           | Pekerja Aktif M    | engundurkan diri Diberhen | tikan Pensiu     |                                | Meninggal           | Mutasi \Xi        | Filter |
| #            | Nomor<br>Peserta                     | Nama<br>Lengkap           | NIP                | NIK                       | Tanggal<br>Lahir | Prinsip<br>Pengelolaan<br>Dana | Status<br>Pekerjaan | Status<br>Peserta | Aksi   |
| 1            | 1221396985                           | HENDI<br>SIDIQ<br>WAHYUDI | 195712151984031001 | 3174040102920002          | 01-02-<br>1992   | Konvensional                   |                     | Aktif             | ©<br>/ |

Masuk pada halaman Data Peserta dan pastikan seluruh data calon peserta yang sudah diinput telah berhasil **Aktif dan terdaftar di Data Peserta.**